# NANO-5050

# NANO-ITX Board

User's Manual

Version 1.0

Copyright © Portwell, Inc., 2013. All rights reserved. All other brand names are registered trademarks of their respective owners.

### **Table of Contents**

How to Use This Manual

| Chapter 1 System Overview               | 1-1          |
|-----------------------------------------|--------------|
| 1.1 Introduction                        | 1-1          |
| 1.2 Check List                          | 1 <b>-</b> 1 |
| 1.3 Product Specification               | 1 <b>-</b> 1 |
| 1.4 System Configuration                | 1-3          |
| 1.4.1 Mechanical Drawing                | 1-4          |
| 1.5 System Architecture                 | 1-5          |
| Chapter 2 Hardware Configuration        | 2-1          |
| 2.1 Jumper Setting                      | 2-1          |
| 2.2 Connectors                          |              |
| Chapter 3 System Installation           | 3-1          |
| 3.1 Intel                               |              |
| 3.2 Main Memory                         |              |
| 3.3 Installing Single Board Computer    |              |
| 3.3.1 Chipset Component Driver          |              |
| 3.3.2 Intell®Integrated Graphics        |              |
| 3.3.3 Intel Gigabit Ethernet Controller |              |
| 3.3.4 Audio Controller                  |              |
| 3.4 Clear CMOS Operation                |              |
| 3.5 WDT Function                        |              |
| 3.6 GPIO                                |              |
| Chapter 4 BIOS Setup Information        | 4-1          |
| 4.1 Entering Setup                      |              |
| 4.2 Main                                |              |
| 4.3 Configuration                       |              |
| 4.4 Security                            |              |
| 4.5 Boot                                |              |
| 4.6 Exit                                | 4-22         |
| Chapter 5 Troubleshooting               | 5-1          |
| 5.1 Hardware Quick Installation         | 5-1          |
| 5.2 FQA                                 | 5-2          |

#### Appendix A

Appendix B

### How to Use This Manual

The manual describes how to configure your NANO-5050 system to meet various operating requirements. It is divided into five chapters, with each chapter addressing a basic concept and operation of Single Board Computer.

**Chapter 1 : System Overview.** Presents what you have in the box and give you an overview of the product specifications and basic system architecture for this series model of single board computer.

**Chapter 2 : Hardware Configuration.** Shows the definitions and locations of Jumpers and Connectors that you can easily configure your system.

**Chapter 3 : System Installation.** Describes how to properly mount the CPU, main memory and Compact Flash to get a safe installation and provides a programming guide of Watch Dog Timer function.

**Chapter 4 : BIOS Setup Information.** Specifies the meaning of each setup parameters, how to get advanced BIOS performance and update new BIOS. In addition, POST checkpoint list will give users some guidelines of trouble-shooting.

**Chapter 5 : Troubleshooting.** Provides various useful tips to quickly get NANO-5050 running with success. As basic hardware installation has been addressed in Chapter 3, this chapter will basically focus on system integration issues, in terms of backplane setup, BIOS setting, and OS diagnostics.

The content of this manual and EC declaration document is subject to change without prior notice. These changes will be incorporated in new editions of the document. **Portwell** may make supplement or change in the products described in this document at any time.

Updates to this manual, technical clarification, and answers to frequently asked questions will be shown on the following web site : http://www.portwell.com.tw/.

### Chapter 1 System Overview

### 1.1 Introduction

Portwell Inc., a world-leading innovator in the Industrial PC (IPC) market and a member of the Intel® Communications Alliance, has launched its new NANO-ITX form factor based NANO-5050 for embedded system board (ESB) that offers a smaller footprint, lower power consumption, robust computing power and with longevity support.

The NANO-5050 is specifically designed to operate at very low power consumption and low heat, so it can be a truly fanless configuration and battery operated. Base on Intel® System Controller Hub NM10, the NANO-5050 supports one DDR3 SODIMM socket up to 4GB system memory and comes with one SATA II, one Mini-PCIe socket, triple independent display by VGA, DP and 18/24-bit LVDS (dual display at the same time), one gigabit Ethernet, one CF-SATA socket and Six USB 2.0 ports (two ports are on rear IO). It also built with DC 12V or ATX 12V input.

Base on leading Intel® Atom solution, NANO-5050 is a compact and low power dissipation board for Digital Signage, Digital Security Surveillance (DSS) and Medical applications...etc.

### 1.2 Check List

The NANO-5050 package should cover the following basic items

- ✓ One NANO-5050 NANO-ITX Main Board
- ✓ One passive Heatsink
- ✓ One Installation Resources CD-Title
- ✓ One SATA cable

If any of these items is damaged or missing, please contact your vendor and keep all packing materials for future replacement and maintain

### 1.3 **Product Specification**

- Main Processor
  - On board Intel® ATOM<sup>TM</sup> D2550 1.86GHz processor
- Chipset
  - Intel® System Controller Hub NM10

- System BIOS
  - Phoenix uEFI BIOS
- Main Memory
  - One 204pin DDR3 SODIMM socket on board up to 4GB system memory
- Power input
  - DC 12V input on rear I/O
  - 4pin +12V power connector on board
  - (DC 12V Jack and 4pin power connector can't be used at the same time)
- Serial Port
  - Support one RS232/422/485 port on-board connector (adjust by bios)
- USB Interface
  - Support six USB 2.0 (Universal Serial Bus) ports, two on rear I/O and four on board header for internal devices.
- SATA Interface
  - Support one SATA II ports
- CF-SATA interface
  - Support one CF-SATA socket
  - Support both CF card and CF-SATA card
- Audio Interface
  - Mic-In and Line-Out Audio Jack on rear I/O
- Watch Dog Timer
  - Support WDT function through software programming for enable/disable and interval setting
  - General system reset
- Display
  - Support triple independent display by DP (rear I/O), VGA (on-board connector) and single channel 18/24-bit LVDS
  - Only support dual display simultaneously
- On-board Ethernet LAN
  - One Gigabit Ethernet (10/100/1000 Mbits/sec) LAN port using Intel 82583V PCI-Expressx1 interface GbE Controller
  - Support Wake on LAN function
- High Drive GPIO
  - On-board programmable 8-bit Digital I/O interface
- Cooling Fans
  - Support one 3-pin power connector for system fan
- System Monitoring Feature
  - Monitor system temperature and major power sources.
- Outline Dimension (L x W)
  - 120mm(4.72'') x 120mm(4.72'')

| 1.4 | System Configuration |
|-----|----------------------|
|-----|----------------------|

| System Configurati | on                                                            |
|--------------------|---------------------------------------------------------------|
| CPU Type           | Intel® Atom™ CPU D2550 @1.86GHz L2:1024K                      |
| SBC BIOS           | Portwell, Inc. NANO-5050 Rev.:R1.00.W2(12112012)              |
| Memory             | Transcend DDR3 1066 SODIMM 4G*1 (hynix H5TQ2G83AFR)           |
| VGA Card           | Onboard Intel® Graphics Media Accelerator 3600 Series         |
| VGA Driver         | Intel® Graphics Media Accelerator 3600 Series Ver:8.14.8.1075 |
| LAN Card           | Onboard Intel® 82583V Gigabit Network Connection              |
| LAN Driver         | Intel® 82583V Gigabit Network Connection Ver:11.17.27.0       |
| Audio Card         | Onboard Realtek ALC886 High Definition Audio                  |
| Audio Driver       | Realtek ALC886 High Definition Audio Ver:6.0.1.6526           |
| Chip Driver        | Intel® Chipset Device Software Ver:9.2.2.1029                 |
| SATA HDD           | Seagate ST3160316AS 160GB                                     |
| Compact Flash      | Apacer AP-CF001GP4CG-NR                                       |
| USB CDROM          | ASUS CB-5216A-U                                               |
| Power Supply       | FSP150-50PL1                                                  |

#### • Power Consumption test: Run Burning Test V6.0

RUN time: 10 / 30 Minutes.

| Item    | Power ON | Full Loading<br>10Min | Full Loading<br>30Min |
|---------|----------|-----------------------|-----------------------|
| DC +12V | 1.41     | 1.84                  | 1.86                  |

- Operating Temperature 0°C ~ 55°C
- Storage temperature -20 ~ 85 °C
- **Relative Humidity** 0% ~ 95%, non-condensing

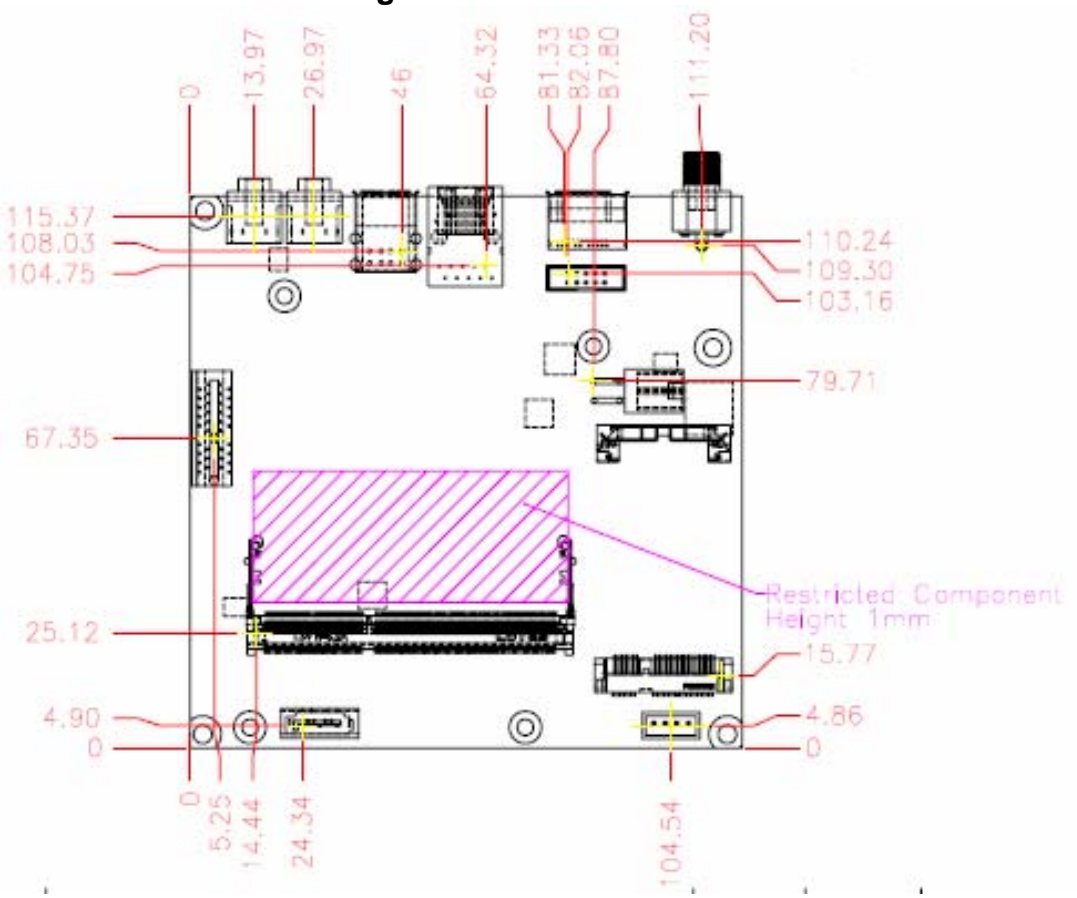

#### **1.4.1 Mechanical Drawing**

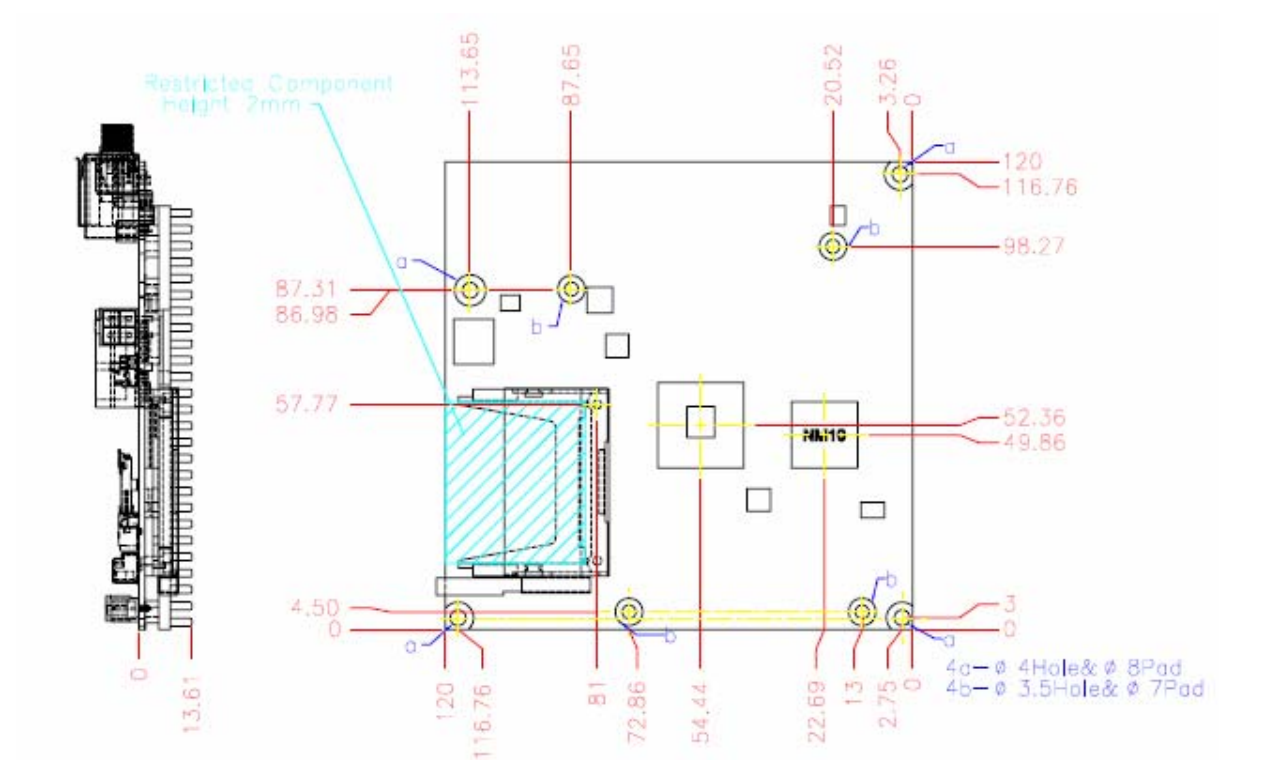

### 1.5 System Architecture

All of details operating relations are shown in NANO-5050 System Block Diagram.

Nano-5050 Block Diagram

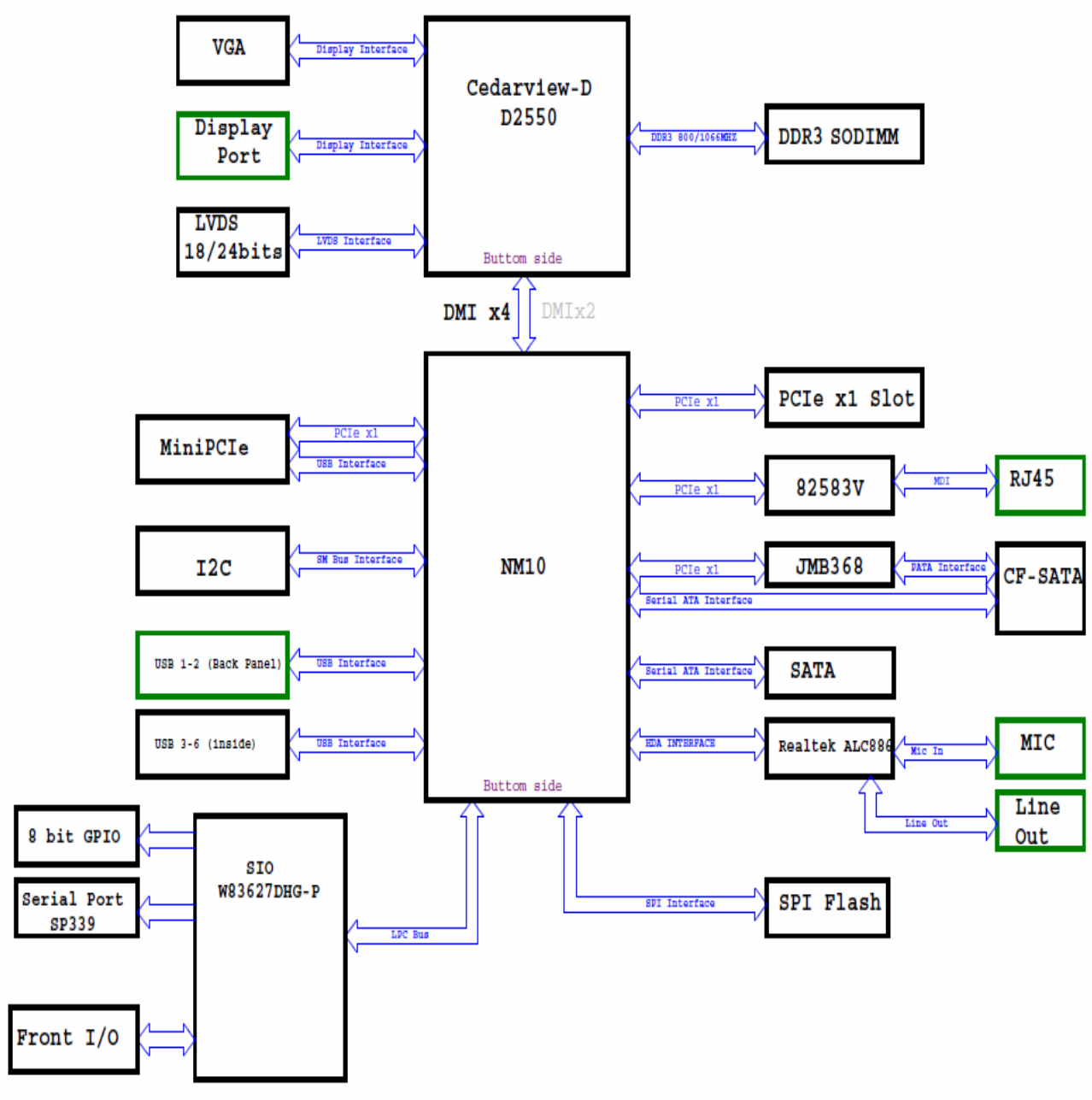

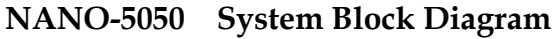

## Chapter 2 Hardware Configuration

This chapter gives the definitions and shows the positions of jumpers, headers and connector. All of the configuration jumpers on NANO-5050 are in the proper position. The default settings are indicated with a star sign ( $\star$ ).

### 2.1 Jumper Setting

In the following sections, **Short** means covering a jumper cap over jumper pins; **Open** or **N/C** (Not Connected) means removing a jumper cap from jumper pins. Users can refer to Figure 2-1 for the Jumper allocations.

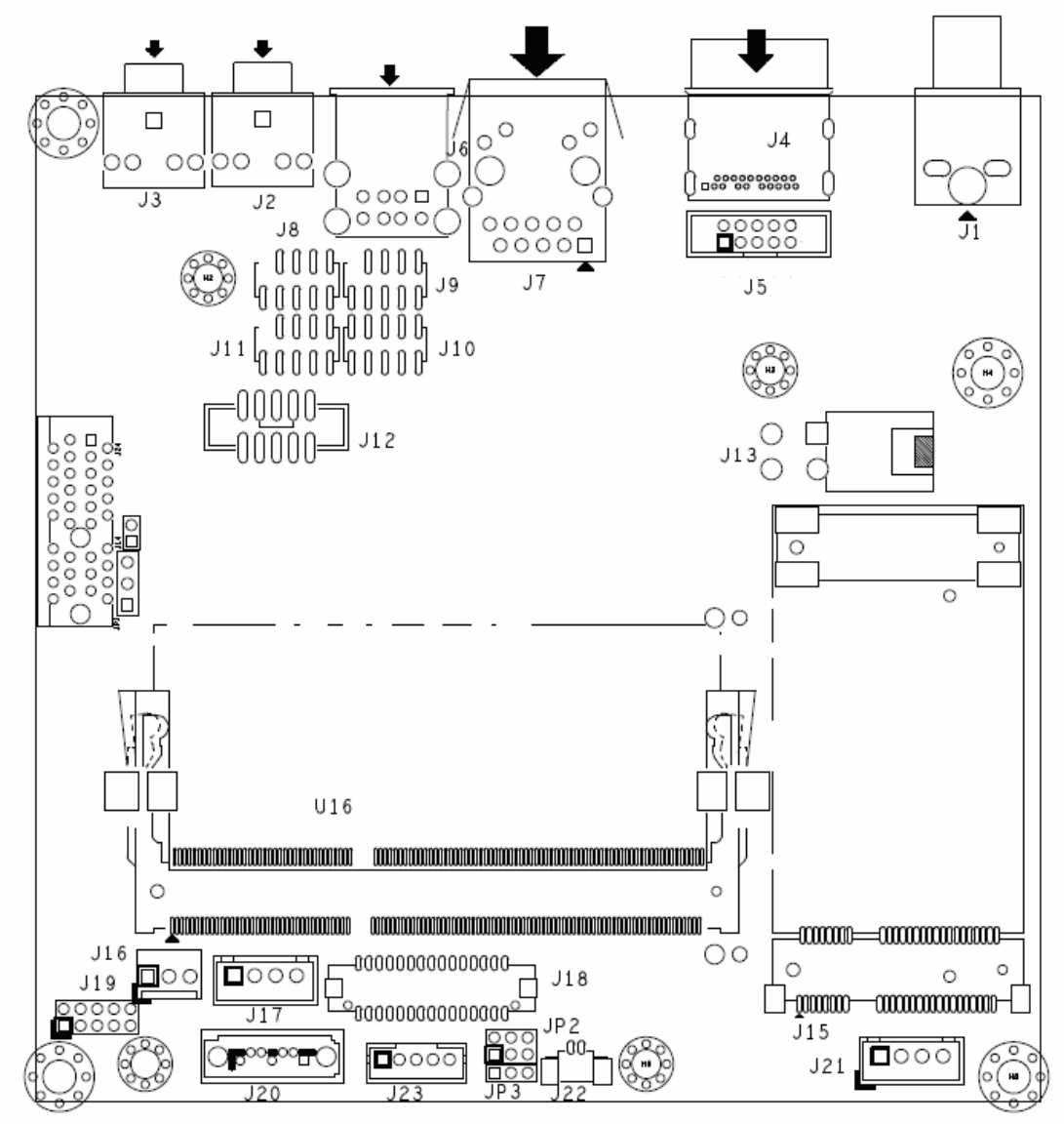

Figure 2-1 NANO-5050 Jumper and Connector Locations (Top)

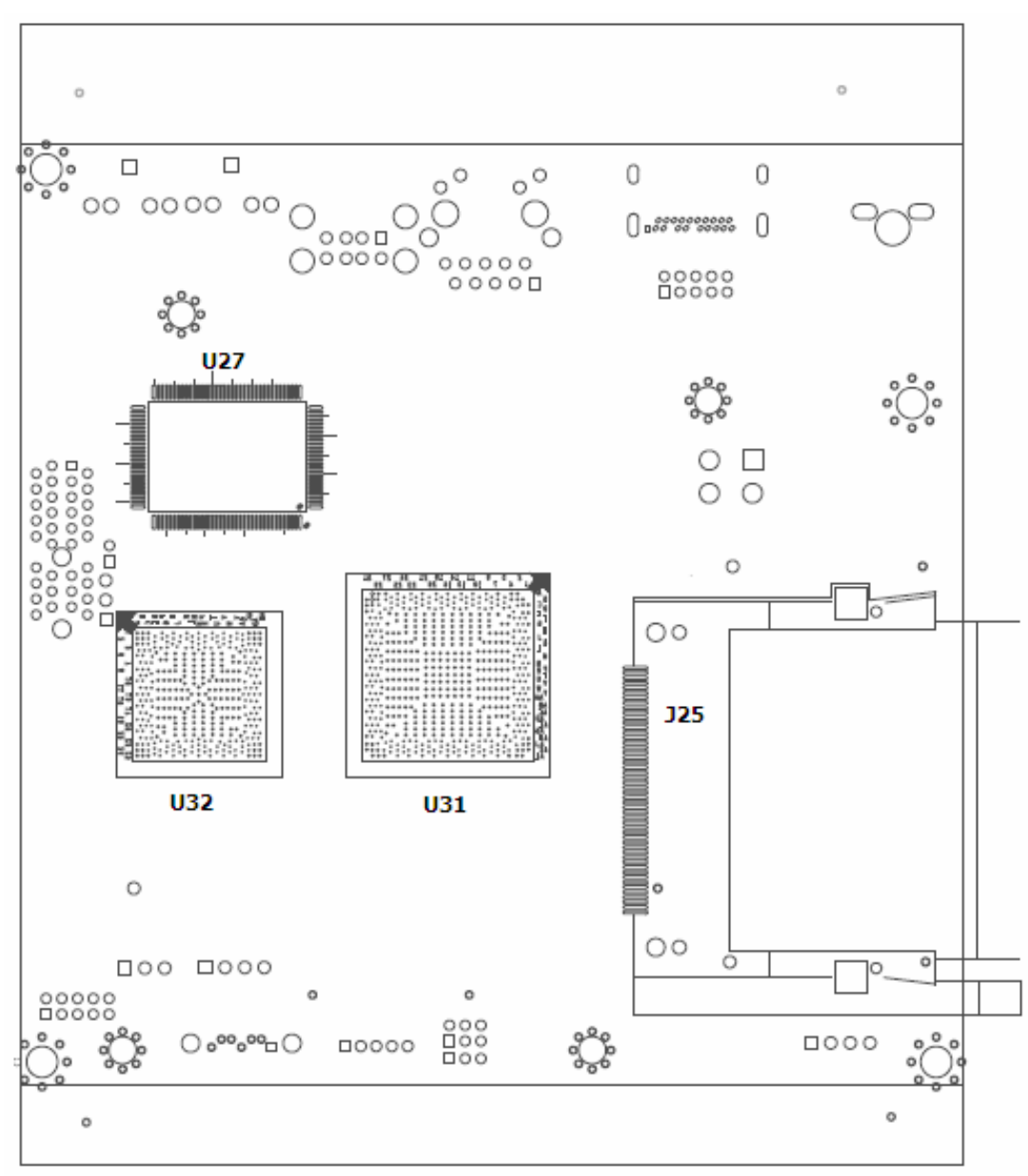

Figure 2-2 NANO-5050 Jumper and Connector Locations (Bottom)

### 2.2 Connectors

I/O peripheral devices are connected to the interface connectors.

| Connector | Function        | Remark |
|-----------|-----------------|--------|
| J1        | +12V DC adapter |        |
| J2        | Line Out        |        |
| J3        | Mic In          |        |
| J4        | Display Port    |        |
| J5        | CRT display     |        |
| J6        | USB             |        |
| J7        | LAN             |        |

| J8  | reserve USB                                         |  |
|-----|-----------------------------------------------------|--|
| J9  | reserve USB                                         |  |
| J10 | 8 bits GPIO                                         |  |
| J11 | LPC debug port                                      |  |
| J12 | Serial Port                                         |  |
| J13 | +12V DC source                                      |  |
| J14 | reserve                                             |  |
| J15 | Mini PCIe                                           |  |
| J16 | Rear side FAN                                       |  |
| J17 | SATA power                                          |  |
| J18 | LVDS pane                                           |  |
| J19 | LED/Switch                                          |  |
| J20 | SATA                                                |  |
| J21 | SM Bus                                              |  |
| J22 | Coin battery                                        |  |
| J23 | Panel back light                                    |  |
| J24 | PCIe x1                                             |  |
| J25 | CF-SATA (button side)                               |  |
| JP1 | Clean RTC(Default 1-2)                              |  |
| JP2 | LVDS Power Level (Default 1-2)                      |  |
| JP3 | LVDS Back-light enable level high/low (Default 1-2) |  |

### **Pin Assignments of Connectors**

#### J1 : reserve for +12V DC adapter

| PIN No. | Signal Description |  |
|---------|--------------------|--|
| 1       | 12V                |  |
| 2       | GND                |  |
| 3       | GND                |  |

#### J2: Line Out

| PIN No. | Signal Description |
|---------|--------------------|
| 1       | GND                |
| 2       | Line Out L         |
| 3       | GND                |
| 4       | Jack Detect        |
| 5       | Line Out R         |

#### <u>J3 : Mic In</u>

| <u></u> |                    |
|---------|--------------------|
| PIN No. | Signal Description |
| 1       | GND                |
| 2       | Mic In L           |
| 3       | GND                |
| 4       | Jack Detect        |
| 5       | Mic In R           |

### J4 : Display Port

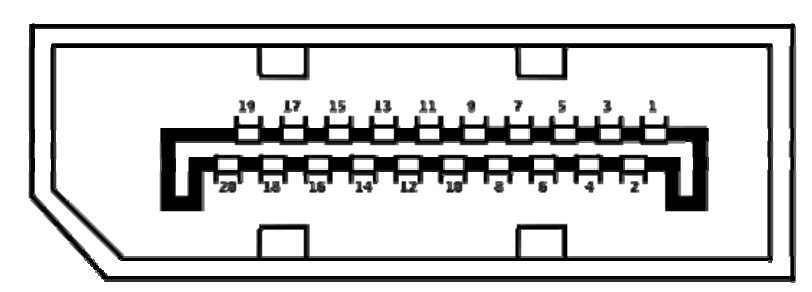

| PIN No. | Signal Description | PIN No. | Signal Description  |
|---------|--------------------|---------|---------------------|
| 1       | Lane0+             | 2       | GND                 |
| 3       | Lane0-             | 4       | Lane1+              |
| 5       | GND                | 6       | Lane1-              |
| 7       | Lane2+             | 8       | GND                 |
| 9       | Lane2-             | 10      | Lane3+              |
| 11      | GND                | 12      | Lane3-              |
| 13      | CONFIG1            | 14      | CONFIG2             |
| 15      | AUX_CH+            | 16      | GND                 |
| 17      | AUX_CH-            | 18      | Hot Plug            |
| 19      | Return for Power   | 20      | DP Power 3.3V/500mA |

### J5: CRT Display

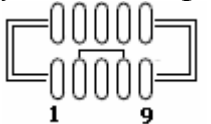

| PIN No. | Signal Description | PIN No. | Signal Description |
|---------|--------------------|---------|--------------------|
| 1       | RED                | 2       | DDCCLK             |
| 3       | GREEN              | 4       | A_Ground           |
| 5       | BLUE               | 6       | DDCDATA            |
| 7       | VSYNC              | 8       | D_Ground           |
| 9       | HSYNC              | 10      | DDC_VCC            |

#### J6:USB

| PIN No. | Signal Description | PIN No. | Signal Description |
|---------|--------------------|---------|--------------------|
| A1      | +5V                | B1      | +5V                |
| A2      | USBD0-1N           | B2      | USBD0-1N           |
| A3      | USBD0-1P           | B3      | USBD0-1P           |
| A4      | Ground             | B4      | Ground             |

#### <u>J7 : LAN(RJ45)</u>

| PIN No. | Signal Description |
|---------|--------------------|
| 1       | L1_MDIP0           |
| 2       | L1_MDIN0           |
| 3       | L1_MDIP1           |
| 4       | L1_MDIP2           |
| 5       | L1_MDIN2           |
| 6       | L1_MDIN1           |
| 7       | L1_MDIP3           |
| 8       | L1 MDIN3           |

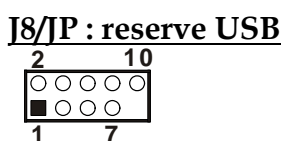

| PIN No. | Signal Description | PIN No. | Signal Description |
|---------|--------------------|---------|--------------------|
| 1       | +5V                | 2       | +5V                |
| 3       | USBD-              | 4       | USBD-              |
| 5       | USBD+              | 6       | USBD+              |
| 7       | GND                | 8       | GND                |
|         |                    | 10      | NC                 |

#### J10:8 bits GPIO

| 2  |   |   | 10 |
|----|---|---|----|
| 00 | 0 | 0 | 0  |
|    | 0 | 0 | 0  |
| 1  |   |   | 9  |

| PIN No. | Signal Description | PIN No. | Signal Description |
|---------|--------------------|---------|--------------------|
| 1       | GPIO0              | 2       | GPIO4              |
| 3       | GPIO1              | 4       | GPIO5              |
| 5       | GPIO2              | 6       | GPIO6              |
| 7       | GPIO3              | 8       | GPIO7              |
| 9       | GND                | 10      | VCC                |

### J11: LPC debug Po

| 2  | 10  |
|----|-----|
| 00 | 000 |
|    | 000 |
| 1  | 7   |

| PIN No. | Signal Description | PIN No. | Signal Description |
|---------|--------------------|---------|--------------------|
| 1       | LAD0               | 2       | +3.3V              |
| 3       | LAD1               | 4       | RST#               |
| 5       | LAD2               | 6       | LFRAME#            |
| 7       | LAD3               | 8       | 33MHzCLK           |
|         |                    | 10      | GND                |

#### J12 : Serial Port

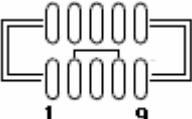

#### RS-232 Mode:

| PIN No. | Signal Description        | PIN No. | Signal Description        |
|---------|---------------------------|---------|---------------------------|
| 1       | Data Carrier Detect (DCD) | 2       | Receive Data (RXD)        |
| 3       | Transmit Data (TXD)       | 4       | Data Terminal Ready (DTR) |
| 5       | GND                       | 6       | Data Set Ready (DSR       |
| 7       | Request to Send (RTS)     | 8       | Clear to Send (CTS)       |
| 9       | Ring Indicator (RI        |         |                           |

#### RS-422/485 Mode:

| PIN No. | Signal Description | PIN No. | Signal Description |
|---------|--------------------|---------|--------------------|
| 1       | TxD-/RxD-          | 2       | TxD+/RxD           |
| 3       | RxD+(422 only)     | 4       | RxD-(422 only)     |
| 5       | GND                |         |                    |

#### <u>J13 : +12V DC Source</u>

| PIN No. | Signal Description |
|---------|--------------------|
| 1       | GND                |
| 2       | GND                |
| 3       | +12V               |
| 4       | +12V               |

#### J14 : Reserve

#### J15 : Mini PCIe

| PIN No. | Signal Description | PIN No. | Signal Description |
|---------|--------------------|---------|--------------------|
| 1       | Wake#              | 2       | 3.3V               |
| 3       | Reserved           | 4       | GND                |
| 5       | Reserved           | 6       | 1.5V               |

| 7  | CLKREQ#  | 8   | Reserved |
|----|----------|-----|----------|
| 9  | GND      | 10  | Reserved |
| 11 | REFCLK-  | 12  | Reserved |
| 13 | REFCLK+  | 14  | Reserved |
| 15 | GND      | 16  | Reserved |
|    |          | KEY |          |
| 17 | Reserved | 18  | GND      |
| 19 | Reserved | 20  | Reserved |
| 21 | GND      | 22  | PERST#   |
| 23 | PE_R_0-  | 24  | +3.3Vaux |
| 25 | PE_R_0+  | 26  | GND      |
| 27 | GND      | 28  | 1.5V     |
| 29 | GND      | 30  | SMB_CLK  |
| 31 | PE_T_0-  | 32  | SMB_DAT  |
| 33 | PE_T_0+  | 34  | GND      |
| 35 | GND      | 36  | USB_D-   |
| 37 | Reserved | 38  | USB_D+   |
| 39 | Reserved | 40  | GND      |
| 41 | Reserved | 42  | LED_WAN# |
| 43 | Reserved | 44  | LED_LAN# |
| 45 | Reserved | 46  | LED_PAN# |
| 47 | Reserved | 48  | 1.5V     |
| 49 | Reserved | 50  | GND      |
| 51 | Reserved | 52  | 3.3V     |

#### <u>J16 : Rear Side FAN</u> <u>123</u>

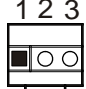

| PIN No. | Signal Description         |
|---------|----------------------------|
| 1       | Ground                     |
| 2       | +12V                       |
| 3       | Fan Speed Detecting signal |

#### J17: SATA Power

| PIN No. | Signal Description |
|---------|--------------------|
| 1       | +12V               |
| 2       | GND                |
| 3       | GND                |
| 4       | +5V                |

#### J18 : LVDS Panel

| PIN No. | Signal Description | PIN No. | Signal Description |
|---------|--------------------|---------|--------------------|
| 1       | LVDS_DATA0         | 2       | LVDS_DATA#0        |
| 3       | LVDS_DATA1         | 4       | LVDS_DATA#1        |
| 5       | LVDS_DATA2         | 6       | LVDS_DATA#2        |
| 7       | LVDS_DATA3         | 8       | LVDS_DATA#3        |
| 9       | LVDS_CLK           | 10      | LVDS_CLK#          |
| 11      | NC                 | 12      | NC                 |
| 13      | NC                 | 14      | NC                 |
| 15      | NC                 | 16      | NC                 |
| 17      | NC                 | 18      | NC                 |
| 19      | NC                 | 20      | NC                 |
| 21      | LVDS_DDC_CLK       | 22      | LVDS_DDC_DATA      |
| 23      | GND                | 24      | NC                 |
| 25      | GND                | 26      | GND                |
| 27      | VDD_LVDS           | 28      | VDD_LVDS           |
| 29      | NC                 | 30      | VDD_LVDS           |

### J19: LED/Switch

| PIN No. | Signal Description | PIN No. | Signal Description |
|---------|--------------------|---------|--------------------|
| 1       | WR_LED-            | 2       | LVDS_DATA#0        |
| 3       | SUS_LED+           | 4       | LVDS_DATA#1        |
| 5       | HDD_LED+           | 6       | HDD_LED            |
| 7       | RST_BTN            | 8       | GND                |
| 9       | GND                | 10      | PWR_BTN            |

### <u>J20 : SATA</u>

| PIN No. | Signal Description |
|---------|--------------------|
| 1       | GND                |
| 2       | DF_SATA_TX+0       |
| 3       | DF_SATA_TX-0       |
| 4       | GND                |
| 5       | DF_SATA_RX-0       |
| 6       | DF_SATA_RX+0       |
| 7       | GND                |

#### J21 : SM BUS

| PIN No. | Signal Description |
|---------|--------------------|
| 1       | SM_CLK             |
| 2       | SM_DATA            |
| 3       | GND                |
| 4       | 3.3V               |

#### J22 : Coin Battery

| PIN No. | Signal Description |
|---------|--------------------|
| 1       | Positive           |
| 2       | Negative           |

#### J23 : Panel back light

| PIN No. | Signal Description |
|---------|--------------------|
| 1       | +5V                |
| 2       | GND/PWM            |
| 3       | +12V               |
| 4       | GND                |
| 5       | BACKLIGH_EN/EN#    |

#### J24 : PCIe x 1

| PIN No. | Signal Description | PIN No. | Signal Description |
|---------|--------------------|---------|--------------------|
| A1      | SMBCLK             | B1      | +12V               |
| A2      | +12V               | B2      | +12V               |
| A3      | +12V               | B3      | +12V               |
| A4      | GND                | B4      | GND                |
| A5      | DF_PCIE_TXP2       | B5      | DF_PCIE_CLKP       |
| A6      | DF_PCIE_TXN2       | B6      | DF_PCIE_CLKN2      |
| A7      | DF_PCIE_RXP2       | B7      | GND                |
| A8      | DF_PCIE_RXN2       | B8      | +3.3V              |
| A9      | +3.3V              | B9      | CLKREQ2#           |
| A10     | +3.3V              | B10     | +3.3V_AUX          |
| A11     | RST#               | B11     | PCIE_WAKE#         |
| A12     | GND                | B12     | SMBDATA            |
| A13     | DF_PCIE_CLKP1      | B13     | GND                |
| A14     | DF_PCIE_CLKN1      | B14     | DF_PCIE_TXP1       |
| A15     | GND                | B15     | DF_PCIE_TXN1       |
| A16     | DF_PCIE_RXP1       | B16     | GND                |
| A17     | DF_PCIE_RXN1       | B17     | CLKREQ1#           |
| A18     | GND                | B18     | GND                |

#### J25 : CF-SATA

| PIN No. | Signal Description | PIN No. | Signal Description |
|---------|--------------------|---------|--------------------|
| 1       | GND                | 26      | CD1#               |
| 2       | D3                 | 27      | D11                |
| 3       | D4                 | 28      | D12                |
| 4       | D5                 | 29      | D13                |
| 5       | D6                 | 30      | D14                |
| 6       | D7                 | 31      | D15                |
| 7       | CS0#               | 32      | CS1#               |
| 8       | GND                | 33      | VS1#               |
| 9       | ATASEL#            | 34      | IOR#               |

| 10 | SATA_TX+ | 35 | IOW#   |
|----|----------|----|--------|
| 11 | SATA_TX- | 36 | WE#    |
| 12 | GND      | 37 | INTR   |
| 13 | VCC      | 38 | VCC    |
| 14 | GND      | 39 | CSEL#  |
| 15 | SATA_RX- | 40 | VS2#   |
| 16 | SATA_RX+ | 41 | RESET# |
| 17 | GND      | 42 | IORDY  |
| 18 | A2       | 43 | DMARQ  |
| 19 | A1       | 44 | DMACK# |
| 20 | A0       | 45 | DASP#  |
| 21 | D0       | 46 | PDIAG# |
| 22 | D1       | 47 | D8     |
| 23 | D2       | 48 | D9     |
| 24 | IOCS16#  | 49 | D10    |
| 25 | CD2#     | 50 | GND    |

#### JP1 : Clean RTC

| PIN No. | Function |
|---------|----------|
| 1-2     | Positive |
| 2-3     | Negative |

#### **JP2 : Panel Power Level**

| PIN No. | Process Selection |
|---------|-------------------|
| 1-2     | 3.3V ★            |
| 3-4     | 5V                |
| 5-6     | 12V               |

### JP3 : Backlight enable signal type

| PIN No. | Process Selection |
|---------|-------------------|
| 1-2     | High enable ★     |
| 2-3     | Low enable        |

## Chapter 3 System Installation

This chapter provides you with instructions to set up your system. The additional information is enclosed to help you set up onboard PCI device and handle Watch Dog Timer (WDT) and operation of GPIO in software programming.

## 3.1 Intel ® Atom<sup>™</sup> Processor D2550

Passively-cooled, soldered-down Dual-Core Intel ® Atom<sup>™</sup> processor D2550 with integrated graphics and integrated memory controller that's suitable for fanless system and low-watt design.

### 3.2 Main Memory

NANO-5050 provide 1 x 204-pin SO-DIMM sockets which supports 800/1066 MHz DDR3-SDRAM as main memory, Non-ECC (Error Checking and Correcting), non-register functions. The maximum memory size can be up to 4GB capacity. Memory clock and related settings can be detected by BIOS via SPD interface.

Watch out the contact and lock integrity of memory module with socket, it will impact on the system reliability. Follow normal procedures to install memory module into memory socket. Before locking, make sure that all modules have been fully inserted into the card slots.

Note: DDR3 1333 MHz and DDR3 1600 MHz memory will run at 1066 MHz

### 3.3 Installing Single Board Computer

To install your NANO-5050 into standard chassis or proprietary environment, please perform the following:

Step 1 : Check all jumpers setting on proper position

- Step 2 : Install memory module onto memory socket
- Step 3 : Place NANO-5050 into the dedicated position in the system
- Step 4 : Attach cables to existing peripheral devices and secure it

#### WARNING

Please ensure that SBC is properly inserted and fixed by mechanism.

#### Note:

Please refer to section 3.3.1 to 3.3.7 to install INF/VGA/LAN/Audio drivers.

#### 3.3.1 Chipset Component Driver

The chipset on NANO-5050 is a new chipset that a few old operating systems might not be able to recognize. To overcome this compatibility issue, for Windows Operating Systems such as Windows 7, please install its INF driver before any other drivers installation. You can easily find the chipset component driver in NANO-5050 VGTAM CD-title.

#### 3.3.2 Intell®Integrated Graphics

The Intel ® Atom TM Processor D2550 contains an integrated graphics core, the Intel ® GMA 3650 graphics controller. This combination makes NANO-5050 an excellent piece of multimedia hardware, NANO-5050 supports VGA, DP and also LVDS out put. The VGA port supports analog displays. The maximum supported resolution is 1920 x 1200 (WUXGA) at a 60 Hz refresh rate. VGA port enabled from POST whenever monitor is connected.

#### **Drivers Support**

Please find Intel® GMA 3650 driver in NANO-5050 CD-title. Driver supports Windows 7 only.

#### 3.3.3 Intel Gigabit Ethernet Controller

#### **Drivers Support**

Please find Intel 82583V Ethernet driver in /Ethernet directory of NANO-5050 CDtitle. The drivers support Windows 7.

#### LED Indicator

NANO-5050 provides two LED indicators to report Intel 82583MM Gigabit Ethernet interface status. Please refer to the table below as a quick reference guide.

| 875831/       | Color             | Name of LED             | Operation of Ethernet Port |              |        |         |
|---------------|-------------------|-------------------------|----------------------------|--------------|--------|---------|
| 02303 V       | COIOI             |                         | Linked                     |              | Active |         |
| Status<br>LED | Green             | LAN Linked & Active LED | On                         |              | Blink  | ing     |
| Speed<br>LED  | Orange<br>& Green | LAN speed LED           | Giga<br>Mbps               | <b>100</b> ] | Mbps   | 10 Mbps |

#### 3.3.4 Audio Controller

Please find Realtek ALC886-GR Audio driver form NANO-5050 CD-title. The drivers support Windows 7.

### 3.4 Clear CMOS Operation

The following table indicates how to enable/disable Clear CMOS Function hardware circuit by putting jumpers at proper position.

J14:CMOS Setup (1\*3 Pin Header/2.0 mm)

| PIN No    | Description              |
|-----------|--------------------------|
| 1-2 Short | Normal Operation $\star$ |
| 2-3 Short | Clear CMOS contents      |

### 3.5 WDT Function

The Watchdog Timer of motherboard consists of 8-bit programmable time-out counter and a control and status register. Reference Winbond Super I/O W83627DHG-PT Spec chapter 16. The units of Watchdog Timer counter are selected at Logical Device 8, CR [F5h], bit [3]. The time-out value is set ar Logical Device 8, CR [F6h]. Writing zero disables the Watchdog Timer function. Writing any non-zero value to this register causes the counter to load this value into the Watchdog Timer counter and start counting down.

#### WDT Control Command Example

```
#include <stdio.h>
#include <stdlib.h>
#include <conio.h>
#include <dos.h>
void change_LDN (unsigned char LDN)
{
   outportb(0x2E, 0x07);
   outportb(0x2F, LDN);
}
void set_CFG (unsigned char Add, unsigned char Value)
{
   outportb (0x2E, Add);
   outportb (0x2F, Value);
}
int main(void)
{
     unsigned char temp;
  // Initialze WDT function
     temp = get_CFG (0x2D) & \sim0x01;
     set_CFG (0x2D, temp);
  change_LDN (0x08);
```

set\_CFG (0x30, 0x01); set\_CFG (0xF5, 0x00); set\_CFG (0xF7, 0x00);

printf ("Trigger WDT with 5 sec...will reboot in 5 sec.\n"); printf ("Press Enter to disable WDT...\n"); set\_CFG (0xF6, 0x05); getchar (); set\_CFG (0xF6, 0x00);

printf ("All test complete. Press Enter to EXIT.");

getchar(); return 0;

}

### 3.6 GPIO

The motherboard provides 8 input / output ports that can be individually configured to perform a simple basic I/O function.

#### **GPIO Pin Assignment**

The NANO-5050 provides 8 input/output ports that can be individually configured to perform a simple basic I/O function. Users can configure each individual port to become an input or output port by programming register bit of I/O Selection. To invert port value, the setting of Inversion Register has to be made. Port values can be set to read or write through Data Register.

The GPIO port is located on J10 shown as follows.

#### WARNING

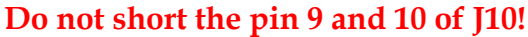

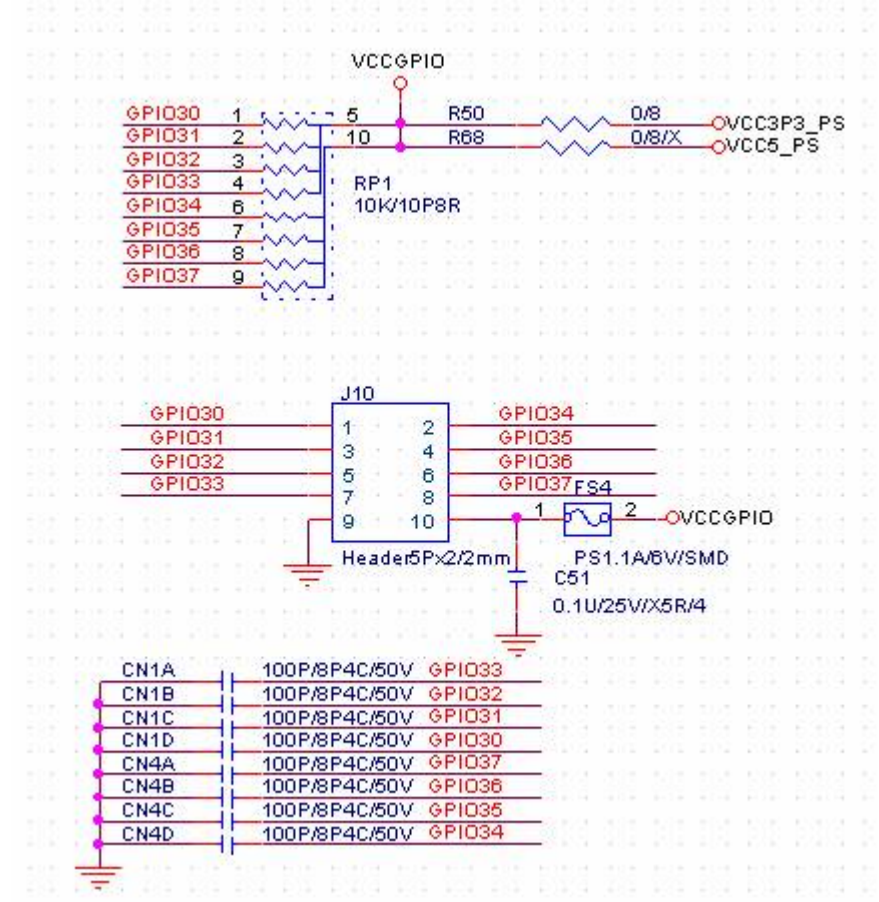

#include <stdio.h>
#include <stdlib.h>
#include <conio.h>
#include <dos.h>

void enter\_SIO()
{

```
outportb(0x2E, 0x87);
  outportb(0x2E, 0x87);
}
void exit_SIO ()
ł
  outportb(0x2E, 0xAA);
}
void change_LDN (unsigned char LDN)
{
  outportb (0x2E, 0x07);
  outportb (0x2F, LDN);
}
unsigned char get_CFG (unsigned char Add)
{
  outportb (0x2E, Add);
  return inportb (0x2F);
}
void set_CFG (unsigned char Add, unsigned char Value)
{
  outportb (0x2E, Add);
  outportb (0x2F, Value);
}
void main (void)
   unsigned char tmpData = 0x0;
  printf("==== NANO-5050 GPIO test program ====\n");
  enter SIO();
     // Initialze GPIO function
     set_cfg (0x2C, get_cfg (0x2C) & ~0xE0; );
  // Switch to LDN9 for GPIO3
  change_LDN(0x09);
     // Enable GPIO3 function
  set_CFG (0x30, (get_CFG (0x30) | 0x02));
   set_CFG (0xF9, 0x00);
  set_CFG (0xFE, 0x70);
  // printf("Set GP1~4 to INPUT, GP5~8 to OUTPUT\n");
  set_CFG (0xF0, 0xF0);
  // printf("Set GP5~8 HIGH\n");
```

```
set_CFG (0xF1, 0x0F);
  // printf("Read GP1~4:");
  tmpData = get_CFG(0xF1);
  // printf("data: 0x%X ", tmpData);
  if(tmpData == 0xFF)
     printf ("PASS!\n");
  else
     printf ("FAIL!\n");
  // printf("Set GP5~8 LOW\n");
  set_CFG(0xF1, 0x00);
  // printf("Read GP1~4:");
  tmpData = get_CFG(0xF1);
  // printf("data: 0x%X ", tmpData);
  if(tmpData == 0x00)
     printf("PASS!\n");
  else
     printf("FAIL!\n");
  // printf("Set GP1~4 to OUTPUT, GP5~8 to INPUT\n");
   set_CFG(0xF0, 0x0F);
  // printf("Set GP1~4 to HIGH\n");
  set_CFG(0xF1, 0xF0);
  // printf("Read GP5~8:");
  tmpData = get_CFG(0xF1);
  // printf("data: 0x%X ", tmpData);
  if(tmpData == 0xFF)
     printf("PASS!\n");
  else
     printf("FAIL!\n");
  // printf("Set GP1~4 LOW\n");
  set_CFG(0xF1, 0x00);
  // printf("Read GP5~8:");
  tmpData = get_CFG(0xF1);
  // printf("data: 0x%X ", tmpData);
  if(tmpData == 0x00)
     printf("PASS!\n");
  else
     printf("FAIL!\n");
getchar();
```

}

## Chapter 4 BIOS Setup Information

NANO-5050 equipped with the Phoenix BIOS stored in SPI Flash. BIOS has built-in setup program that allows users to adjust the basic system configuration. This type of information is stored in CMOS RAM that it is retained even if power-off periods. When system turns on, NANO-5050 communicates with peripheral devices and checks its hardware resources referring to the configuration information stored in CMOS memory. If any error occurs, or CMOS parameters need to be defined, the diagnostic program will prompt to user to enter the SETUP program. Some errors are significant that'll abort the start-up process too.

### 4.1 Entering Setup

Turn on or reboot the computer. When the message "Hit <F2> if you want to run SETUP" appears, press <F2> key immediately to enter BIOS setup program.

If the message disappears before you respond, but you still wish to enter Setup, please restart the system to try "COLD START" again by turning it OFF and then ON, or touch the "RESET" button. You may also restart from "WARM START" by pressing <Ctrl>, <Alt>, and <Delete> keys simultaneously. If you do not press the keys at the right time and the system will not boot, an error message will be displayed and you will again be asked to, Press <F2> to Run SETUP or Resume.

In HIFLEX BIOS setup, you can use the keyboard to choose among options or modify the system parameters to match the options with your system. The table below will show you all of keystroke functions in BIOS setup.

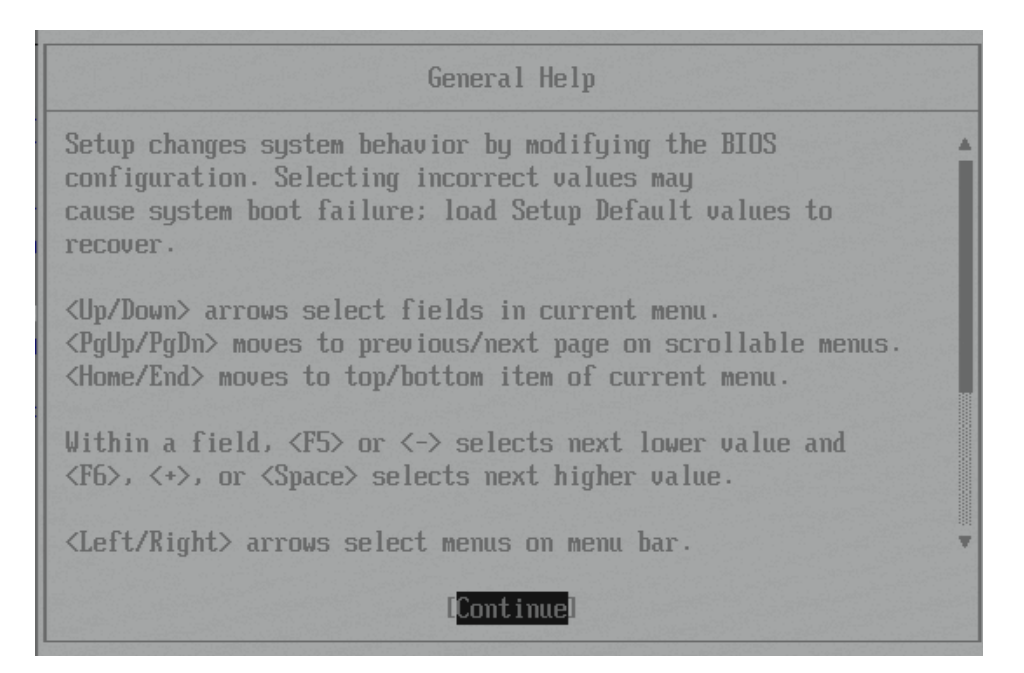

### 4.2 Main

Once you enter NANO-5050 Phoenix BIOS CMOS Setup Utility, a Main Menu is presented. The Main Menu allows user to select from eleven setup functions and two exit choices. Use arrow keys to switch among items and press <Enter> key to accept or bring up the sub-menu.

This setup page includes all the items in standard compatible BIOS. Use the arrow keys to highlight the item and then use the <PgUp>/<PgDn> or <+>/<-> keys to select the value or number you want in each item and press <Enter> key to certify it. Follow command keys in CMOS Setup table to change Date, Time, Drive type and any other setup options.

| Phoenix SecureCore Tiano Setup         |                                                                                            |  |  |  |  |
|----------------------------------------|--------------------------------------------------------------------------------------------|--|--|--|--|
| Main Configurati                       | on Security Boot Exit                                                                      |  |  |  |  |
| Build Time                             | 03/27/2013                                                                                 |  |  |  |  |
| Processor Brand Name Processor Speed   | Intel(R) Atom(TM) CPU D2550 @ 1.866Hz                                                      |  |  |  |  |
| Install Memory                         | 1024MB (DDR3 : 1066Mhz)                                                                    |  |  |  |  |
| System Date<br>System Time             | [ <mark>94</mark> /08/2013]<br>[15:10:40]                                                  |  |  |  |  |
| Access Level                           | Administrator                                                                              |  |  |  |  |
|                                        |                                                                                            |  |  |  |  |
|                                        |                                                                                            |  |  |  |  |
|                                        |                                                                                            |  |  |  |  |
| F1 Help ↑↓ Select<br>Esc Exit ↔ Select | Item +/- Change Values F9 Setup Defaults<br>Menu Enter Select ► Sub-Menu F10 Save and Exit |  |  |  |  |

#### System Time

The time format is <Hour> <Minute> <Second>. Use [+] or [-] to configure system Time.

#### System Date

The date format is <Day>, <Month> <Date> <Year>. Use [+] or [-] to configure system Date.

## 4.3 Configuration

This section allows users to configure further BIOS function.

| Phoenix SecureCore Tiano Setup                                                                                                    |                                                                                                    |              |                  |                     |                                                  |
|----------------------------------------------------------------------------------------------------|----------------------------------------------------------------------------------------------------|--------------|------------------|---------------------|--------------------------------------------------|
| Main                                                                                                    | Configuration                                                                                                    | Secur        | ity 👘 👘          | Boot                | Exit                                             |
| <ul> <li>Boot Conf</li> <li>PCI/PCIE</li> <li>Power Conf</li> <li>CPU Confi</li> <li>LAN Confi</li> <li>Chipset C</li> <li>Graphic C</li> <li>SATA Confi</li> <li>USB Confi</li> <li>Super IO</li> <li>Serial Po</li> </ul> | iguration<br>Configuration<br>trol Configuration<br>guration<br>configuration<br>configuration<br>iguration<br>guration<br>Configuration<br>rt Console Confi | guration     |                  |                     | Item Specific Help<br>Set Boot<br>Configuration. |
| F1 Help<br>Esc Exit                                                                                                    | ↑↓ Select Iter<br>↔ Select Mem                                                                                                    | +/-<br>Enter | Change<br>Select | Values<br>▶ Sub-Men | F9 Setup Defaults<br>u F10 Save and Exit         |

### **Boot Configuration**

| Phoenix SecureCore Tiano Setup                                                               |                                                              |                                          |  |  |
|----------------------------------------------------------------------------------------------|--------------------------------------------------------------|------------------------------------------|--|--|
| Configuration                                                                                |                                                              |                                          |  |  |
| Boot Configu                                                                                 | ration                                                       | Item Specific Help                       |  |  |
| NumLock:<br>Quick Boot<br>Diagnostic Splash Screen<br>Diagnostic Summary Screen<br>UEFI Boot | Disabled]<br>Disabled]<br>Enabled]<br>Disabled]<br>Disabled] | Selects Power-on<br>state for NumLock.   |  |  |
| F1 Help ↑↓ Select Item<br>Esc Exit ↔ Select Menu                                             | +/- Change Values<br>Enter Select ► Sub-Men                  | F9 Setup Defaults<br>m F10 Save and Exit |  |  |

#### NumLock:

Selects Power-on state for NumLock. Choices: Off, On

**Quick Boot** Enable/Disable quick boot. Choices: Enabled, Disabled

#### **Diagnostic Splash Screen**

If you select 'Enable' the diagnostic splash screen always display during boot. If you select 'Disabled' the diagnostic splash screen dose not display unless you press HOTKEY during boot.

The choice: Enabled, Disabled.

#### **Diagnostic Summary Screen**

Display the Diagnostic summary screen during boot. The choice: Enabled, Disabled.

#### **UEFI Boot**

Enables the UEFI Boot. The choice: Enabled, Disabled.

#### **PCI/PCIE** Configuration

| Phoenix SecureCore Tiano Setup   |                            |              |                      |                      |           |                                 |
|----------------------------------|----------------------------|--------------|----------------------|----------------------|-----------|---------------------------------|
| Configuration                    |                            |              |                      |                      |           |                                 |
| PCI/PCIE Configuration           |                            |              |                      |                      |           |                                 |
| PCI Device Setting               |                            |              |                      |                      |           |                                 |
| PCI Express :<br>► PCH PCI Expre | Setting<br>ess Configurat  | ion          |                      |                      |           |                                 |
|                                  |                            |              |                      |                      |           |                                 |
|                                  |                            |              |                      |                      |           |                                 |
|                                  |                            |              |                      |                      |           |                                 |
|                                  |                            |              |                      |                      |           |                                 |
|                                  |                            |              |                      |                      |           |                                 |
| F1 Help ↑↓<br>Esc Exit ↔         | Select Item<br>Select Menu | +/-<br>Enter | Change ↓<br>Select ↓ | Jalues<br>≻ Sub-Menu | F9<br>F10 | Setup Defaults<br>Save and Exit |

#### **PCH PCI Express Configuration**

| Phoenix SecureCore Tiano Setu                                                                                                    | p to set of the set of the set of the set of the                                       |
|----------------------------------------------------------------------------------------------------|----------------------------------------------------------------------------------------|
| Configuration                                                                                                    |                                                                                        |
| PCH PCI Express Configuration                                                                                                    | Item Specific Help                                                                     |
| DMI Link ASPM Control [Enabled]<br>> PCI Express Root Port 1<br>PCI Express Root Port 2-LAN<br>> PCI Express Root Port 3<br>> PCI Express Root Port 4 | The control of active<br>state Power<br>Management on both NB<br>side of the DMI Link. |
|                                                                                                    |                                                                                        |
| F1 Help ↑↓ Select Item +/- Change Values<br>Esc Exit ↔ Select Menu Enter Select ▶ Sub-Menu                                                            | F9 Setup Defaults<br>I F10 Save and Exit                                               |

#### **DMI Link ASPM Control**

The control of active state Power Management on both NB side of the DMI Link. Choices: Enabled, Disabled.

#### PCI Express Root Port 1~4

| Phoenix SecureCore Tiano Setup                                                                                                   |                                                                                                    |                                          |  |  |
|----------------------------------------------------------------------------------------------------|----------------------------------------------------------------------------------------------------|------------------------------------------|--|--|
| Configuration                                                                                                    |                                                                                                    |                                          |  |  |
| PCI Express                                                                                                    | Root Port 1                                                                                                    | Item Specific Help                       |  |  |
| PCI Express Root Port 1<br>PCIe Speed<br>ASPM<br>HOT PLUG<br>URR<br>FER<br>NFER<br>CER<br>SEFE<br>SENFE<br>SECE<br>PME Interrupt | [Enabled]<br>[Gen1]<br>[Disabled]<br>[Disabled]<br>[Disabled]<br>[Disabled]<br>[Disabled]<br>[Disabled]<br>[Disabled]<br>[Disabled]<br>[Disabled]<br>[Disabled] | Control PCI Express<br>root port.        |  |  |
| F1 Help ↑↓ Select Ite<br>Esc Exit ↔ Select Men                                                                                   | m +/- Change Values<br>u Enter Select ▶ Sub-Menu                                                                                                    | F9 Setup Defaults<br>u F10 Save and Exit |  |  |

#### PCI Express Root Port 1/2/3/4

Control the PCI Express Root Port.

#### **PCIe Speed**

Select PCIe Speed to Gen1 or Gen2.

#### <u>ASPM</u>

Control PCIe Active State Power Management settings. configure : Disable, L0S, L1, L0S And L1, Auto

#### HOT PLUG

Enable or disable PCI Express Hot Plug.

#### URR

Enable or disable PCI Express Unsupported Request Reporting.

#### <u>FER</u>

Enable or disable PCI Express Device Fatal Error Reporting.

#### <u>NFER</u>

Enable or disable PCI Express Device Non-Fatal Error Reporting.

#### CER

Enable or disable PCI Express Device Correctable Error Reporting. <u>SEFE</u>

Enable or disable Root PCI Express System Error on Fatal Error.

#### **SENFE**

Root PCI Express System Error on Non-Fatal Error Enable/Disable.

#### **SECE**

Root PCI Express System Error on Correctable Error Enable/Disable.

#### **PME Interrupt**

Root PCI Express PME Interrupt Enable/Disable.

| Power | Control | Config | guration |
|-------|---------|--------|----------|
|       |         |        |          |

| Phoenix SecureCore Tiano Setup                                                                                      |                                                                                                    |  |  |  |
|----------------------------------------------------------------------------------------------------|----------------------------------------------------------------------------------------------------|--|--|--|
| Configuration                                                                                                    |                                                                                                    |  |  |  |
| Power Control Configuration                                                                                         | Item Specific Help                                                                                        |  |  |  |
| ACPI Sleep State<br>Restore AC power loss<br>Wake system with Fixed Time<br>Wake up by Ring<br>Disabled<br>Disabled | Select the highest<br>ACPI sleep state the<br>system will enter<br>when the SUSPEND<br>button is pressed. |  |  |  |
| F1 Help ↑↓ Select Item +/- Change Values<br>Esc Exit +→ Select Menu Enter Select ▶ Sub-Menu                         | F9 Setup Defaults<br>1 F10 Save and Exit                                                                  |  |  |  |

#### ACPI Sleep State

Select the highest ACPI sleep state the system will enter when the SUSPEND button is pressed.

The choice: S1 (CPU Stop Clock), S3 (Suspend to RAM)

#### **Restore AC power loss**

Select AC Power state when power is re-applied after a power failure. The choice: Power Off, Power On, Last State.

The choice: Disabled, Enabled.

#### Wake System With Fixed Time

Enable or disable System wake on alarm event. When enabled, System will wake on the hr::min::sec specified. Choices: Enabled, Disabled.

#### Wake up By Ring

Enable or disable Ring to wake the system. Choices: Enabled, Disabled.

#### **<u>CPU Configuration</u>**

| Phoenix SecureCore Tiano Setup                                                                                                    |                                                                                                    |  |  |  |
|----------------------------------------------------------------------------------------------------|----------------------------------------------------------------------------------------------------|--|--|--|
| Configuration                                                                                                    |                                                                                                    |  |  |  |
| CPU Configuration                                                                                                    | Item Specific Help                                                                                                    |  |  |  |
| Max Processor Speed<br>Processor Cores1.85 GHz<br>I01Hyper-threading<br>Active Processor Cores<br>Execute Disable Bit<br>Local x2APICEnabled<br>I111<br>Enabled<br>IEnabled | Enabled for windows<br>XP and Linux (OS<br>optimized for<br>Hyper-threading<br>Technology) and<br>Disabled for other OS<br>(OS not optimized for<br>Hyper-Threading).<br>When Disabled only<br>one. |  |  |  |
| F1 Help 1↓ Select Item +/- Change Values<br>Esc Exit ↔ Select Menu Enter Select ▶ Sub-Menu                                                                                  | F9 Setup Defaults<br>I F10 Save and Exit                                                                                                    |  |  |  |

#### Hyper-threading

Enabled for Windows XP and Linux (OS optimized for Hyper-Threading Technology) and Disabled for other OS (OS not optimized for Hyper-Threading Technology). When Disabled only one.

Choices: Enabled, Disabled.

#### **Active Processor Cores**

Select the number of physical cores to enable in each processor package. Choices: 1, All.

#### **Execute Disable Bit**

Enable Execute Disabled functionality. Also known as Data Execution Prevention (DEP).

#### Local x2APIC

Enable Local x2APIC. Some 0Ses do not support this. Choices: Enabled, Disabled.

#### LAN Configuration

| Phoenix SecureCore Tiano Setup             |                                                    |              |                  |                      |                |                                 |
|--------------------------------------------|----------------------------------------------------|--------------|------------------|----------------------|----------------|---------------------------------|
| Con                                        | figuration                                         |              |                  |                      |                |                                 |
|                                            | LAN Configu                                        | ration       |                  |                      | Ite            | m Specific Help                 |
| LAN Control<br>Wake on LAN<br>LAN Boot ROM | [ <mark>Enabled]</mark><br>[Enabled]<br>[Disabled] |              |                  |                      | LAN C<br>Enabl | ontrol<br>e/Disable.            |
|                                            |                                                    |              |                  |                      |                |                                 |
| F1 Help ↑↓<br>Esc Exit ↔                   | Select Item<br>Select Menu                         | +/-<br>Enter | Change<br>Select | Values<br>▶ Sub-Menu | F9<br>F10      | Setup Defaults<br>Save and Exit |

#### LAN Control

LAN Control Enabled/Disabled. Choices: Enabled, Disabled.

#### Wake on LAN

Enable or disable integrated LAN to wake the system. Choices: Enabled, Disabled.

#### LAN Boot ROM

Enable or disable integrated LAN Boot ROM(PXE) function. Choices: Enabled, Disabled.

#### **Chipset Configuration**

| Phoenix SecureCore Tiano Setup                                      |                                                      |                                          |  |  |  |
|---------------------------------------------------------------------|------------------------------------------------------|------------------------------------------|--|--|--|
| Configuratio                                                        | n                                                    |                                          |  |  |  |
| Chipset C                                                           | onfiguration                                         | Item Specific Help                       |  |  |  |
| UT-d<br>▶ NB PCIe Configuration<br>▶ Memory Configuration<br>Azalia | [ <mark>Disabled]</mark><br>[Enabled]                | Check to enable VT-d<br>function on MCH. |  |  |  |
|                                                                     |                                                      |                                          |  |  |  |
|                                                                     |                                                      |                                          |  |  |  |
|                                                                     |                                                      |                                          |  |  |  |
| F1 Help ↑↓ Select I<br>Esc Exit ↔ Select M                          | tem +/- Change Values<br>enu Enter Select ► Sub-Menu | F9 Setup Defaults<br>F10 Save and Exit   |  |  |  |

### <u>VT-d</u>

Check to enable VT-d function on MCH. Choices: Enabled, Disabled.

#### <u>Azalia</u>

Control Detection of the Azalia device. Choices: Enabled, Disabled.

#### **NB PCIe Configuration**

| Phoenix SecureCore Tiano Setur                                                              |                                        |
|---------------------------------------------------------------------------------------------|----------------------------------------|
| Configuration Configuration                                                                 |                                        |
| NB PCIe Configuration                                                                       | Item Specific Help                     |
| Always Enable PEG [ <mark>Disabled</mark> ]<br>PEG ASPM [Auto]                              | To Enable the PEG<br>Slot.             |
| F1 Help ↑↓ Select Item +/- Change Values<br>Esc Exit +→ Select Menu Enter Select ▶ Sub-Menu | F9 Setup Defaults<br>F10 Save and Exit |

### Always Enable PEG

To Enable the PEG Slot. Choices: Enabled, Disabled.

#### PEG ASPM

Control ASPM Support for the PEG Device. This has mp effect if PEF is not the current active device.

Choices: Disabled, Auto, ASPM L0s, ASPM L1, ASPM L0sL1.

#### **Memory Configuration**

| Phoenix SecureCore Tiano Setup |                        |                       |                    |                      |           |                                 |
|--------------------------------|------------------------|-----------------------|--------------------|----------------------|-----------|---------------------------------|
|                                | Configurat             | ion                   |                    |                      |           |                                 |
|                                | Memory Configuration   |                       |                    |                      |           |                                 |
| Memory Fre<br>DIMM#1           | quency 10<br>10        | 66 MHz<br>24 MB (DDR: | })                 |                      |           |                                 |
| F1 Help<br>Esc Exit            | î↓ Select<br>+→ Select | Item +/-<br>Menu Ente | Change<br>r Select | Values<br>▶ Sub-Menu | F9<br>F10 | Setup Defaults<br>Save and Exit |

### **Graphic Configuration**

| Phoenix SecureCore Tiano Setup                                                                             |                                                                                                    |  |  |  |  |
|----------------------------------------------------------------------------------------------------|----------------------------------------------------------------------------------------------------|--|--|--|--|
| Configuration                                                                                              |                                                                                                    |  |  |  |  |
| Graphic Configuration                                                                                      | Item Specific Help                                                                                                    |  |  |  |  |
| Primary Display [Auto]<br>Boot display [Auto]<br>LVDS Panel Type [1024x768]<br>Backlight Control [Level 7] | Select which of<br>IGFX/PEG/PCI Graphics<br>device should be<br>Primary Display Or<br>select SG for<br>Switchable Gfx. |  |  |  |  |
| F1 Help ↑↓ Select Item +/- Change Values<br>Esc Exit ↔ Select Menu Enter Select ▶ Sub-Menu                 | F9 Setup Defaults<br>1 F10 Save and Exit                                                                               |  |  |  |  |

#### **Primary Display**

Select which of IGFX/PEG/PCI Graphics device should be Primary Display or select SG for Switchable Gfx. The choice: Auto, IGFX, PEG.

#### **Boot Display**

Select the video Device which will be activated during POST. This has no effect if external graphics present. Secondary boot display selection will appear based on your selection. VGA modes will be supported only on primary display. Choices: Auto, CRT, DP, LVDS, CRT+LVDS, CRT+DP, LVDS + DP

#### LVDS Panel Type

Select LCD Panel used by internal Graphics by selecting the appropriate setup item. Choices: 800x600, 1024x768, 1280x800, 1280x1024, 1920x1080

#### **Backlight** Control

Choices: Level 1, Level 2, Level 3, Level 4, Level 5, Level 6, Level 7.

#### **SATA Configuration**

| Phoenix SecureCore Tiano Setup                          |                                                        |                                               |  |  |  |  |
|---------------------------------------------------------|--------------------------------------------------------|-----------------------------------------------|--|--|--|--|
| Configurati                                             | on <b>e</b> e e e e e e e e e e e e e e e e e e        |                                               |  |  |  |  |
| SATA Co                                                 | Item Specific Help                                     |                                               |  |  |  |  |
| SATA Controller(s)<br>Launch Storage OpROM<br>SATA Mode | l <mark>Enabled</mark> l<br>[Disabled]<br>[IDE]        | Determines how SATA<br>controller(s) operate. |  |  |  |  |
| Serial ATA Port 0                                       | [Empty]]                                               |                                               |  |  |  |  |
| Serial ATA Port 1                                       | [Empty]]                                               |                                               |  |  |  |  |
|                                                         |                                                        |                                               |  |  |  |  |
| F1 Help ↑↓ Select<br>Esc Exit ↔ Select                  | Item +/- Change Values<br>Menu Enter Select ► Sub-Menu | F9 Setup Defaults<br>F10 Save and Exit        |  |  |  |  |

#### SATA Controller(s)

Determines how SATA controller(s) operate Choices: Enabled, Disabled

### Launch Storage OpROM

Enable or disable boot option Launch Storage devices with option ROM. Choices: Enabled, Disabled.

#### SATA Mode

Determines how SATA controller(s) operate. The choice: IDE, AHCI.

#### Serial ATA Port 0/1

Display the identity of the device attached.

#### **USB** Configuration

| Phoenix SecureCore Tiano Setup                                                              |                                                                                                    |  |  |  |  |
|---------------------------------------------------------------------------------------------|----------------------------------------------------------------------------------------------------|--|--|--|--|
| Configuration                                                                               |                                                                                                    |  |  |  |  |
| USB Configuration                                                                           | Item Specific Help                                                                                                    |  |  |  |  |
| Legacy USB Support [Enabled]<br>• PCH USB Configuration                                     | Enables Legacy USB<br>support. AUTO option<br>disables legacy<br>support if no USB<br>devices are<br>connected. DISABLE<br>option will keep USB<br>devices available<br>only for EFI<br>applications. |  |  |  |  |
| F1 Help ↑↓ Select Item +/- Change Values<br>Esc Exit +→ Select Menu Enter Select ▶ Sub-Menu | F9 Setup Defaults<br>1 F10 Save and Exit                                                                                                    |  |  |  |  |

#### Legacy USB Support

Enable Legacy USB support. AUTO option disables legacy support if no USB devices are connected. DISABLE option will keep USB device available only for EFI applications

Choices: Enabled Disabled.

#### **PCH USB Configuration**

| Phoenix SecureCore Tiano Setur                                                                                            |                                                                |
|----------------------------------------------------------------------------------------------------|----------------------------------------------------------------|
| Configuration                                                                                                    |                                                                |
| PCH USB Configuration                                                                                                    | Item Specific Help                                             |
| UHCI Controller #1 [Enabled]<br>UHCI Controller #2 [Enabled]<br>UHCI Controller #3 [Enabled]<br>CF-SATA Enable [Disabled] | Controls each of the<br>USB Controller(1~4)<br>enable/disable. |
| F1 Help ↑↓ Select Item +/- Change Values<br>Esc Exit ↔ Select Menu Enter Select ▶ Sub-Menu                                | F9 Setup Defaults<br>1 F10 Save and Exit                       |

#### UHCI Controller #1~#3

Control each of the USB Controller(1~4) Choices: Enabled, Disabled

#### **CF-SATA Enable**

CF-SATA Enable/Disable. Choices: Enabled, Disabled.

#### **SIO Configuration**

| Phoenix SecureCore Tiano Setup |        |        |         |       |       |            |            |             |                |
|--------------------------------|--------|--------|---------|-------|-------|------------|------------|-------------|----------------|
|                                |        | Con    | figurat | ion 📲 |       |            |            | t<br>t<br>t |                |
|                                |        |        |         |       |       |            |            |             |                |
|                                |        |        |         |       |       |            |            |             |                |
|                                |        |        |         |       |       |            |            |             |                |
|                                |        |        |         |       |       |            |            |             |                |
| ► SIU                          | Cont i | gura   | tion    |       |       |            |            |             |                |
| ► Har                          | dware  | rion 1 | tor     |       |       |            |            |             |                |
|                                |        |        |         |       |       |            |            |             |                |
|                                |        |        |         |       |       |            |            |             |                |
|                                |        |        |         |       |       |            |            |             |                |
|                                |        |        |         |       |       |            |            |             |                |
|                                |        |        |         |       |       |            |            |             |                |
|                                |        |        |         |       |       |            |            |             |                |
|                                |        |        |         |       |       |            |            |             |                |
|                                |        |        |         |       |       |            |            |             |                |
|                                |        |        |         |       |       |            |            |             |                |
|                                |        |        |         |       |       |            |            |             |                |
|                                |        |        |         |       |       |            |            |             |                |
|                                |        |        |         |       |       |            |            |             |                |
|                                |        |        |         |       |       |            |            |             |                |
|                                |        | *1     | 0.1. (  | 74    | ,     | <i>C</i> 1 |            | TO          |                |
| FI<br>F                        | Help   | 14     | Select  | Item  | +/-   | Change     | Values     | F9          | Setup Defaults |
| ĽSC                            | LXIT   | ++     | Select  | rienu | Enter | Select     | ▶ Sub-menu | F10         | Save and EXIT  |

| Phoenix SecureCore Tiano Setup                                                                     |                                          |  |  |  |  |
|----------------------------------------------------------------------------------------------------|------------------------------------------|--|--|--|--|
| Configuration                                                                                      |                                          |  |  |  |  |
| SIO Configuration                                                                                  | Item Specific Help                       |  |  |  |  |
| Serial Port 1 [3F8/IRQ4]<br>Mode [ RS-232 ]<br>Watch Dog Timer<br>Watch Dog Timer Select [Disable] |                                          |  |  |  |  |
| F1 Help ↑↓ Select Item +/- Change Values<br>Esc Exit +→ Select Menu Enter Select ▶ Sub-Menu        | F9 Setup Defaults<br>1 F10 Save and Exit |  |  |  |  |

#### Serial Port 1

Choices: 3F8/IRQ4, 2F8/IRQ3, Disable.

#### Mode

Choices: RS-232, RS-422, RS-485.

#### Watch Dog Timer Select

Choices: Disable, 15secs, 30secs, 1min, 2mins, 3mins

#### Hardware Monitor

|                                                                                                    | Phoenix SecureCore Tiano Setup                                                                                                    |                                        |
|----------------------------------------------------------------------------------------------------|----------------------------------------------------------------------------------------------------|----------------------------------------|
| Configurati                                                                                                    | ion <b>e</b> ntropy of the second second second second second second second second second second second second second                                            |                                        |
| Hardwa                                                                                                    | are Monitor                                                                                                    | Item Specific Help                     |
| SYS TMP<br>CPU TMP<br>Memory TMP<br>Sys1 Fan<br>VCORE<br>+12V<br>BAT (3V)<br>+5V<br>+3.3V<br>SYS1 Target Temp:<br>SYS1 Tolerance Temp: | [ 33 °C ]<br>[ 31 °C ]<br>[ 35 °C ]<br>[ 7031 RPM ]<br>[ 1.18 V ]<br>[ 12.30 V ]<br>[ 12.30 V ]<br>[ 2.87 V ]<br>[ 4.96 V ]<br>[ 3.40 V ]<br>[Disable]<br>[ 5°C] |                                        |
| F1 Help ↑↓ Select<br>Esc Exit ↔ Select                                                                                                 | Item +/- Change Values<br>Menu Enter Select ► Sub-Menu                                                                                                    | F9 Setup Defaults<br>F10 Save and Exit |

#### SYS1 Target Temp:

SYS1 FAN Target Temperature Choices: Disable, 40°C, 45°C, 50°C, 55°C.

#### SYS1 Tolerance Temp:

CPU FAN Tolerance Temperature Choices: Disable,  $5^{\circ}$ C,  $4^{\circ}$ C,  $3^{\circ}$ C,  $2^{\circ}$ C,  $1^{\circ}$ C.

#### Serial Port Console Configuration

| Phoenix SecureCore Tiano Setu                                                                   | p the state of the second second                  |
|-------------------------------------------------------------------------------------------------|---------------------------------------------------|
| Configuration                                                                                   |                                                   |
| Serial Port Console Configuration                                                               | Item Specific Help                                |
| Serial Port 1<br>Console Redirection [ <mark>Disabled</mark> ]<br>▶ Console Redirection Setting | Control Console<br>Redirection<br>enable/disable. |
|                                                                                                 |                                                   |
|                                                                                                 |                                                   |
| F1 Help ↑↓ Select Item +/- Change Values<br>Esc Exit ↔ Select Menu Enter Select ▶ Sub-Menu      | F9 Setup Defaults<br>a F10 Save and Exit          |

### **Console Redirection**

Console Redirection Enable or Disable Choices: Enabled, Disabled

|--|

| Phoenix SecureCore Tiano Setup                                                             |                                                   |  |  |  |  |
|--------------------------------------------------------------------------------------------|---------------------------------------------------|--|--|--|--|
| Configuration                                                                              |                                                   |  |  |  |  |
| Console Redirection Setting                                                                | Item Specific Help                                |  |  |  |  |
| Terminal Type [ <mark>ANSI</mark> ]<br>Bits per second [1115200]                           | Control Console<br>Redirection<br>enable/disable. |  |  |  |  |
|                                                                                            |                                                   |  |  |  |  |
| F1 Help ↑↓ Select Item +/- Change Values<br>Esc Exit ↔ Select Menu Enter Select ▶ Sub-Menu | F9 Setup Defaults<br>1 F10 Save and Exit          |  |  |  |  |

#### **Terminal Type**

VT-UTF8 is the preferred terminal type for out-of-band management. The next best choice is VT100+ and then VT100. See above, in console Redirection Settings page, for more Help with Terminal Type/Emulation. The choice: VT100, VT100+, VT-UTF8, ANSI

#### **Bits Per second**

Select serial port transmission speed The choice: 9600, 19200, 57600, 115200.

### 4.4 Security

This section lets you set security passwords to control access to the system at boot time and/or when entering the BIOS setup program. Some systems have a single password, while many newer ones now have two: a supervisor and a user password.

| Phoen                                            | ix SecureCore Tiano S                    | Setup                                          |
|--------------------------------------------------|------------------------------------------|------------------------------------------------|
| Main Configuration                               | Security Boot                            | Exit                                           |
| Supervisor Password is:                          | Cleared                                  | Item Specific Help                             |
| User Password is:<br>Set Supervisor Password     | Cleared<br>[Enter]                       | Set or clear the<br>Supervisor account's       |
| Supervisor Hint String                           | [<br>[Futor]                             | ] password.                                    |
| User Hint String                                 |                                          | 1                                              |
| Min. password length                             | [1]                                      |                                                |
| Huthenticate User on Boot                        | LUISADIEdi                               |                                                |
| No HDD detected                                  |                                          |                                                |
| Flash Controller Lock                            | [Enabled]                                |                                                |
| F1 Help ↑↓ Select Item<br>Esc Exit ↔ Select Menu | +/- Change Values<br>Enter Select > Sub- | s F9 Setup Defaults<br>-Menu F10 Save and Exit |

#### Set Supervisor Password

Set or Clear Supervisor Password

#### Supervisor Hint String

Press Enter to type Supervisor Hint String

#### Min. password length

Set the minimum number of characters for password (1-20).

#### Flash Controller Lock

Lock all flash controllers The choice: Enabled, Disabled.

### 4.5 Boot

Use this menu to specify the priority of boot devices.

| Phoen                                                                                                    | ix Secur     | eCore I          | liano S          | Setup      | <ul> <li>The phase of the second second s</li></ul> |
|----------------------------------------------------------------------------------------------------|--------------|------------------|------------------|------------|----------------------------------------------------------------------------------------------------|
| Main Configuration                                                                                                    | Secur i      | ty               | Boot             | E          | Exit                                                                                                    |
| Boot Priority Order<br>1. BEV:<br>2. USB HDD:<br>3. USB CD:<br>4. USB FDD:<br>5. ATAPI CD:<br>6. ATA HDDO:<br>7. ATA HDD1:<br>8. CF Card:<br>9. Internal Shell<br>10. PCI LAN: |              | Channe           |                  |            | Item Specific Help<br>Keys used to view or<br>configure devices: 1<br>and 4 arrows Select a<br>device. '+' and '-'<br>move the device up or<br>down. 'Shift + 1'<br>enables or disables a<br>device. 'Del' deletes<br>an unprotected device.                                                                                                    |
| F1 Help T↓ Select Item<br>Esc Exit ↔ Select Menu                                                                                                    | +/-<br>Enter | Change<br>Select | Values<br>• Sub- | s<br>-Menu | F9 Setup Defaults<br>1 F10 Save and Exit                                                                                                    |

#### <u>1st Drive</u>

This setting allows users to set the priority of the removable devices. First press <Enter> to enter the sub-menu. Then you may use the arrow keys ( $\uparrow\downarrow$ ) to select the desired device, then press <+>, <-> or <PageUp>, <PageDown> key to move it up/down in the priority list.

The choice: 1st FLOPPY DRICE, Disabled.

### 4.6 Exit

This menu allows you to load the BIOS default values or factory default settings into the BIOS and exit the BIOS setup utility with or without changes.

|                                 |                                                                   | Phoei                                | nix Secu     | reCore 1         | liano Setu          | ւթ հետ հետ են հետ հետ հետ հետ հետ                                                                                                    |
|---------------------------------|-------------------------------------------------------------------|--------------------------------------|--------------|------------------|---------------------|----------------------------------------------------------------------------------------------------|
| Ma                              | in Con                                                            | figuration                           | Secur        | ty 👘             | Boot                | Exit                                                                                                    |
| Exi<br>Exi<br>Loa<br>Dis<br>Sav | t Saving C<br>t Discardi<br>d Setup De<br>card Chang<br>e Changes | hanges<br>ng Changes<br>faults<br>es |              |                  |                     | Item Specific Help<br>Equal to F10, save<br>all changes of all<br>menus, then exit<br>setup configure<br>driver. Finally<br>resets the system<br>automatically. |
| F1<br>Esc                       | Help ↑↓<br>Exit ↔                                                 | Select Item<br>Select Menu           | +/-<br>Enter | Change<br>Select | Values<br>▶ Sub-Mer | F9 Setup Defaults<br>nu F10 Save and Exit                                                                                                    |

#### **Exit Saving Changes**

Equal to F10, save all changes of all menus, then exit setup configure driver. Finally resets the system automatically.

#### **Exit Discarding Changes**

Equal to ESC, never save changes, than exit setup configure driver.

#### Load Setup Defaults

Equal to F9. Load standard default values.

#### **Discard Changes**

Load the original value of this boot time. Not the default Setup value.

#### Save Changes

Save all changes of all menus, but do not reset system. options.

## Chapter 5 Troubleshooting

This chapter provides a few useful tips to quickly get NANO-5050 running with success. As basic hardware installation has been addressed in Chapter 2, this chapter will be focusing on system integration issues, in terms of BIOS setting, and OS diagnostics.

### 5.1 Hardware Quick Installation

There are two methods to connect the power of NANO-5050 which are 12V DC Jack & 4 Pins 12V DC input. It's able to be chosen either one for NANO-5050. Can be referred as the picture shows blew.

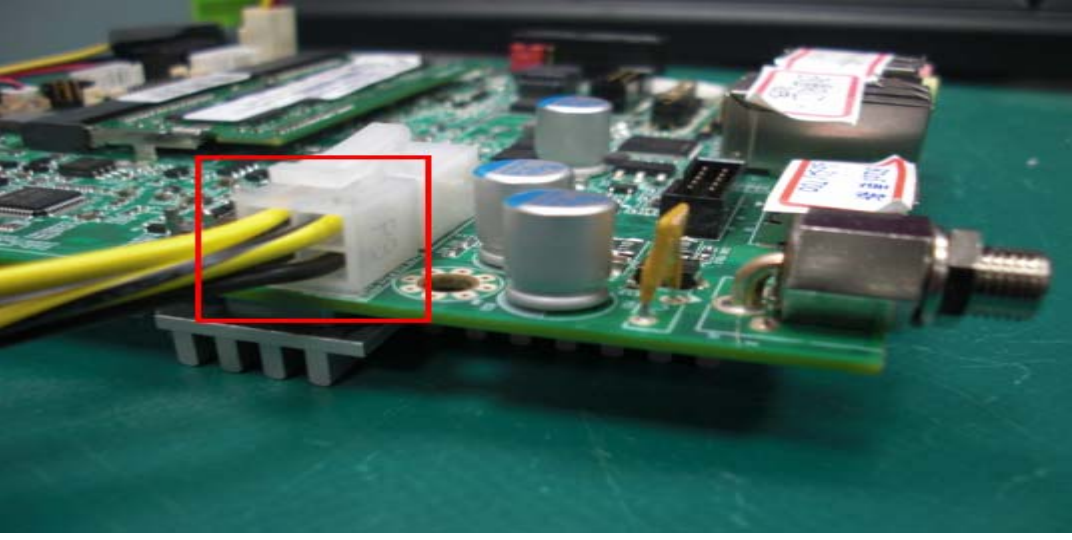

4 Pin 12V DC input (J13)

12V DC Jack input (J1)

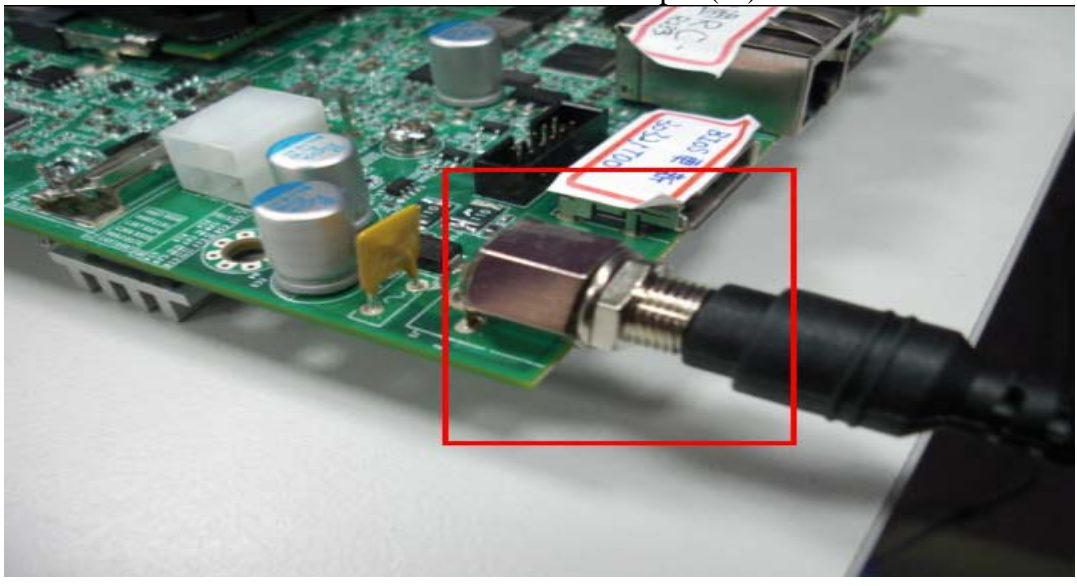

<u>※ Please do not connect both power input at the same time!</u>

# Please also make sure every other necessary devices are connected before hooking up power source.

#### Loading the default optimal setting

When prompted with the main setup menu, please scroll down to "Load Setup Defaults", press "Enter" and "Y" to load in default optimal BIOS setup. This will force your BIOS setting back to the initial factory configuration. It is recommended to do this so you can be sure the system is running with the BIOS setting that Portwell has highly endorsed. As a matter of fact, users can load the default BIOS setting any time when system appears to be unstable in boot up sequence.

### 5.2 FQA

Question: I forget my password of system BIOS, what am I supposed to do?

Answer: You can simply short 2-3 pins on J14 to clean your password.

Question: I cannot boot up my system!

**Answer:** Please make sure all the setups were followed the instruction in User's manual. Unplugged any other add-on device to isolate the possibility of external affection and try again. If the SBC still does not boot, please contact with our Technical support department.

#### Note:

Please visit our technical web site at <u>http://www.portwell.com.tw</u>

For additional technical information, which is not covered in this manual, you can mail to <u>tsd@portwell.com.tw</u> or you can also send mail to our sales, they will be very delighted to forward them to us.

#### System Memory Address Map

Each On-board device in the system is assigned a set of memory addresses, which also can be identical of the device. The following table lists the system memory address used for your reference.

| System Memory Address Map                 |       |                    |  |
|-------------------------------------------|-------|--------------------|--|
| Memory Area                               | Size  | Description        |  |
| 0000-003F                                 | 1 K   | Interrupt Area     |  |
| 0040-004F                                 | 0.3 K | BIOS Data Area     |  |
| 0050-006F                                 | 0.5 K | System Data        |  |
| 0070-0E2E                                 | 54 K  | DOS                |  |
| 0E2F-0F6B                                 | 5 K   | Program Area       |  |
| 0F6C-9B7F                                 | 560 K | 【Available】        |  |
| 9B80-9D7F                                 | 8 K   | Unused             |  |
| First Meg Conventional memory end at 630K |       |                    |  |
| 9D80-9DFF                                 | 2 K   | Extended BIOS Area |  |
| 9E00-9FFF                                 | 8 K   | Unused             |  |
| A000-AFFF                                 | 64 K  | VGA Graphics       |  |
| B000-B7FF                                 | 32 K  | Unused             |  |
| B800-BFFF                                 | 32 K  | VGA Text           |  |
| C000-CF3F                                 | 61 K  | Video ROM          |  |
| CF40-EFFF                                 | 131 K | Unused             |  |
| F000-FFFF                                 | 64 K  | System ROM         |  |
| НМА                                       | 64 K  | First 64K Extended |  |

| Interrupt Request Lines IRQ |              |                   |  |  |  |
|-----------------------------|--------------|-------------------|--|--|--|
| IRQ#                        | Current Use  | Default Use       |  |  |  |
| IRQ 0                       | Unused       | System Timer      |  |  |  |
| IRQ 1                       | System ROM   | Keyboard Event    |  |  |  |
| IRQ 2                       | 【Unassigned】 | Usable IRQ        |  |  |  |
| IRQ 3                       | System ROM   | COM2              |  |  |  |
| IRQ 4                       | System ROM   | COM1              |  |  |  |
| IRQ 5                       | 【Unassigned】 | Usable IRQ        |  |  |  |
| IRQ 6                       | System ROM   | Diskette Event    |  |  |  |
| IRQ 7                       | Unused       | Usable IRQ        |  |  |  |
| IRQ 8                       | System ROM   | Real-Time Clock   |  |  |  |
| IRQ 9                       | 【Unassigned】 | Usable IRQ        |  |  |  |
| IRQ 10                      | 【Unassigned】 | Usable IRQ        |  |  |  |
| IRQ 11                      | 【Unassigned】 | Usable IRQ        |  |  |  |
| IRQ 12                      | System ROM   | IBM Mouse Event   |  |  |  |
| IRQ 13                      | System ROM   | Coprocessor Error |  |  |  |
| IRQ 14                      | System ROM   | Hard Disk Event   |  |  |  |
| IRQ 15                      | [Unassigned] | Usable IRQ        |  |  |  |

### Interrupt Request Lines (IRQ)